## How to Import Card

Note: Make sure to setup the network connection before exporting.

Click here to view how to setup network connection.

First you will need to import the cards from PacPride's controller. When you log in to the controller (via desktop shortcut)

|   | Home                             | Accounts                                      | Cards      | Files      | Hand Tags             | PacPridenet N          | lanual                                          | PrideAdvantag                                 | ge Fleet Manual | Logout                                    | PR                             | DE 04                  | nline               | 1                             |           | Contact Pacifi<br>Pride<br>Send an email t<br>selp desk. |
|---|----------------------------------|-----------------------------------------------|------------|------------|-----------------------|------------------------|-------------------------------------------------|-----------------------------------------------|-----------------|-------------------------------------------|--------------------------------|------------------------|---------------------|-------------------------------|-----------|----------------------------------------------------------|
|   | JERON<br>Evelyr<br>Mana<br>Sep 1 | 1E H. RHOADS<br>n Serrano,<br>ger<br>2th 2018 | INC.       |            |                       | Welc                   | om                                              | e to the                                      | CSU Do          | ownloa                                    | d                              |                        | <b>E</b><br>refresh | Status RunTi<br>Running 00:-7 | me        |                                                          |
| 3 |                                  |                                               |            |            |                       | Fron                   | n Date:<br>Include                              | 09/01/2018 M<br>Status Changes?<br>2          | M/DD/YYYY To I  | Date: 09/12/2<br>Sort By Date a<br>Report | 1018 MM/DD/1<br>& Time? (Shows | YYYY<br>; all changes) |                     |                               |           |                                                          |
|   |                                  |                                               |            |            |                       | <b>3</b>               | Availi<br>● <sub>Dow</sub><br>○ <sub>View</sub> | able Repor<br>nload File.<br>v Report Online. | Uiew Re         | 8 to 09/12/20                             | 918 ✔<br>9 Report              |                        |                     |                               |           |                                                          |
|   |                                  |                                               |            |            |                       |                        |                                                 |                                               |                 |                                           |                                |                        |                     | ©2018 Pac                     | ific Prid | e                                                        |
|   |                                  |                                               |            |            |                       |                        |                                                 |                                               |                 |                                           |                                |                        |                     |                               |           |                                                          |
|   |                                  |                                               | Do you war | nt to oper | or save <b>CSUFIL</b> | <b>E091218.csv</b> (92 | 5 bytes                                         | ) from <b>pacpridene</b>                      | t.com?          |                                           |                                | Open                   | Save                | ▼ Cancel                      | ×         |                                                          |

– n x

1. From Card Fueling module, click Card Accounts. This will open the Account search screen.

|   | Coze                                                                                                    |                            |              |                              |            |       |          |                 |                          |               |                |  |
|---|----------------------------------------------------------------------------------------------------|----------------------------|--------------|------------------------------|------------|-------|----------|-----------------|--------------------------|---------------|----------------|--|
| A | count Vehicle Cards                                                                                                    | Account Network X-Ref      |              |                              |            |       |          |                 |                          |               |                |  |
| C | 🗅 Open Selected 🕞 New 🕒 Export - 🔟 Columns - 🔠 View - 🛞 Export Account 🛞 Import Card 🛞 Export Card 🛞 Credit Lockout 26 records |                            |              |                              |            |       |          |                 |                          |               |                |  |
| ^ | Account Number Y Co                                                                                                    | ontains Y                  |              | + Add Filter - Clear Filters |            |       |          |                 |                          |               |                |  |
|   | Account Number                                                                                                    | Account Name               | Phone        | Address                      | City       | State | Zip Code | Customer Active | Discount Schedule        | Invoice Cycle | Local Price Pr |  |
|   | 10011000041                                                                                                    | State Physical             | -20100-011   | 7676 North Trucking Way      | Fort Wayne | IN    | 46815    | $\checkmark$    | DS1                      | IC01          | PPROFILE1 ^    |  |
|   | 10011000081                                                                                                    | Cast Chatter               | 10001000     | 4235 Schwartz Road           | New Haven  | IN    | 46774    | ~               | No Discount              | м             | Local FW h     |  |
|   | 10011008381                                                                                                    | (SpotFeer/Hepter           | 1001-021-026 | 200 East Berry St., Suite 42 | Fort Wayne | IN    | 46802    | ~               | Monthly Volume Discounts | м             |                |  |
|   | 10011001101                                                                                                    | (map the fully             |              | 7414 HAZ Ave Vancouver, WA   | Vancouver  | WA    | 98665    | ~               | Monthly Volume Discounts | BW            |                |  |
|   | 10011008112                                                                                                    | distribution in the second | 30100-000    | 1564 West Main St            | Fort Wayne | IN    | 46804    |                 | No Discount              | BW            |                |  |

2. In Account search screen, click Import Card toolbar button. this will open the Import Card screen.

|   | Core                                                                                                    |                            |              |                              |            |       |          |                 |                          |               |                |  |  |
|---|----------------------------------------------------------------------------------------------------|----------------------------|--------------|------------------------------|------------|-------|----------|-----------------|--------------------------|---------------|----------------|--|--|
| A | Account: Vehicle Cards Account Network X-Ref                                                                                   |                            |              |                              |            |       |          |                 |                          |               |                |  |  |
| C | 🗅 Open Selected 💪 New 🕒 Export - 🔟 Columns - 🔢 View - 🛞 Export Account 😧 Import Card 🛞 Export Card 🛞 Credit Lociout 26 records |                            |              |                              |            |       |          |                 |                          |               |                |  |  |
| ^ | A Account Number V Contains V + Add Filter - Clear Filters                                                                     |                            |              |                              |            |       |          |                 |                          |               |                |  |  |
|   | Account Number                                                                                                    | Account Name               | Phone        | Address                      | City       | State | Zip Code | Customer Active | Discount Schedule        | Invoice Cycle | Local Price Pr |  |  |
|   | 1001100000                                                                                                    | SHE FULLY                  | -201031-011  | 7676 North Trucking Way      | Fort Wayne | IN    | 46815    | $\checkmark$    | DS1                      | IC01          | PPROFILE1 ^    |  |  |
|   | 1001100000                                                                                                    | Cash Chana                 | 10017710     | 4235 Schwartz Road           | New Haven  | IN    | 46774    | 1               | No Discount              | м             | Local FW h     |  |  |
|   | 1001100038                                                                                                    | (SpotFeer/Hepter           | 1001-021-026 | 200 East Berry St., Suite 42 | Fort Wayne | IN    | 46802    | ~               | Monthly Volume Discounts | м             | _              |  |  |
|   | 10011001101                                                                                                    | And the Public             |              | 7414 HAZ Ave Vancouver, WA   | Vancouver  | WA    | 98665    | ~               | Monthly Volume Discounts | BW            |                |  |  |
|   | 100010000100                                                                                                    | distribution in the second | 30100-000    | 1564 West Main St            | Fort Wayne | IN    | 46804    |                 | No Discount              | BW            |                |  |  |

| Import Cards                             | — | × |
|------------------------------------------|---|---|
| Import Close                             |   |   |
| Details Errors History                   |   |   |
| Network:                                 |   |   |
| Please select the file to import: Browse |   |   |
|                                          |   |   |
|                                          |   |   |
|                                          |   |   |
|                                          |   |   |
|                                          |   |   |
|                                          |   |   |
|                                          |   |   |
|                                          |   |   |
|                                          |   |   |
|                                          |   |   |
| r 🤟 y [ keady                            |   |   |

3. Select **Network** of Cards to be imported then click **Import** toolbar button. Import message will be displayed stating import status and details.

| ort Cards     |                     |        |  |  |  |
|---------------|---------------------|--------|--|--|--|
| ort Close     |                     |        |  |  |  |
| tails Errors  | History             |        |  |  |  |
| Network:      | CF Network          | ~      |  |  |  |
| Please select | the file to import: |        |  |  |  |
| Imported File | e_MVE.csv           | Browse |  |  |  |
|               |                     |        |  |  |  |
|               |                     |        |  |  |  |
|               |                     |        |  |  |  |
|               |                     |        |  |  |  |
|               |                     |        |  |  |  |
|               |                     |        |  |  |  |
|               |                     |        |  |  |  |
|               |                     |        |  |  |  |
|               |                     |        |  |  |  |
|               |                     |        |  |  |  |
|               |                     |        |  |  |  |
|               |                     |        |  |  |  |
|               |                     |        |  |  |  |
|               |                     |        |  |  |  |
|               |                     |        |  |  |  |
|               |                     |        |  |  |  |
|               |                     |        |  |  |  |
|               |                     |        |  |  |  |
|               |                     |        |  |  |  |
|               |                     |        |  |  |  |
|               |                     |        |  |  |  |
|               |                     |        |  |  |  |
|               |                     |        |  |  |  |
|               |                     |        |  |  |  |
|               |                     |        |  |  |  |
|               |                     |        |  |  |  |
|               |                     |        |  |  |  |

## 4. Verify imported details on the History grid.

| Import Cards  |                       |         |           |                    |           |                   | ×         |
|---------------|-----------------------|---------|-----------|--------------------|-----------|-------------------|-----------|
| Process Close |                       |         |           |                    |           |                   |           |
| Details Logs  |                       |         |           |                    |           |                   |           |
| Network:      | CF Network            |         | ~         |                    |           |                   |           |
| Please selec  | t the file to import: |         |           |                    |           |                   |           |
|               |                       |         | Browse    |                    |           |                   |           |
| History       |                       |         |           |                    |           |                   |           |
| Export - 🗄 🕅  | view - Filter (F3)    |         |           |                    |           |                   | кл<br>2 У |
| ld            | Record Id             | Action  | Table     | Field Name         | Old Value | New Value         |           |
| 🖃 Process Dat | e: February 28, 2018, | 9:58 am |           |                    |           |                   | <b>^</b>  |
| 39            | 1234567               | Update  | tblCFCard | intCardLimitedCode | 0         | 4                 |           |
| 39            | 1234567               | Update  | tblCFCard | dtmCardExpiratio   |           | Dec 1 2039 12:00A |           |
| 39            | 1234567               | Update  | tblCFCard | strCardPinNumber   | 1234      | 4321              |           |
| 39            | 1234567               | Update  | tblCFCard | ysnActive          | 0         | 1                 |           |
| 39            | 1234567               | Update  | tblCFCard | intEntryCode       |           | 2                 |           |
| 39            | 1234567               | Update  | tblCFCard | intProductAuthId   |           | 7                 | _         |
| ? 🗘 🗘 F       | Ready                 |         |           |                    |           |                   | •         |